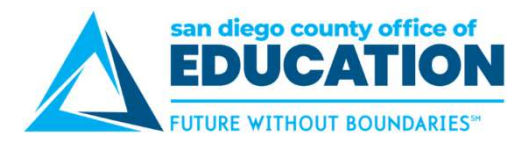

## Logging In to ESS

## Directions:

- 1. Go to https://ess.erp.sdcoe.net. This is the URL for PeopleSoft Employee Self-Service (ESS).
- 2. Log in with your PeopleSoft User ID and password. If you are a new user, you will be forced to change your auto-generated password the first time you log in (see p.17).

| PeopleSoft Login                                                                                       |                                                                                                    |
|----------------------------------------------------------------------------------------------------|----------------------------------------------------------------------------------------------------|
| User ID 4 III<br>Password III                                                                          | <ul> <li>User ID = Your employee ID without<br/>hyphens.</li> <li><i>Example:</i> 123456</li> <li>AUTO-GENERATED PASSWORD: <ul> <li>Password = The First 4 of YOUR LAST<br/>NAME IN CAPS + Last 4 of SSN.</li> <li>Example: Pat Smith = SMIT6789</li> <li>Example: Taylor Vo = VO6789</li> <li>Example: Sam O'Hara = O'HA6789</li> <li>Example: Shannon Van Woy = VANW6789<br/>(ignores the space)</li> </ul> </li> </ul> |
| Sign In<br>Having an issue logging in?                                                                 |                                                                                                    |
| Forgot My Password Still can't log in? Please contact your district's PeopleSoft System Administrator. |                                                                                                    |

**NOTE:** If you have already used PeopleSoft Finance or HCM, continue to use your existing password.

## HOW TO GET HELP

If you cannot log in or are experiencing issues, please contact your district's PeopleSoft contact.

Provide your name, User ID, and a description of the problem. If necessary, the district PeopleSoft contact will work with the SDCOE PeopleSoft Support Team to resolve the issue.